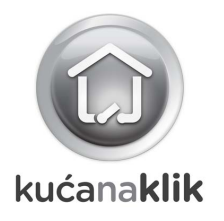

# **Internet Control Station**

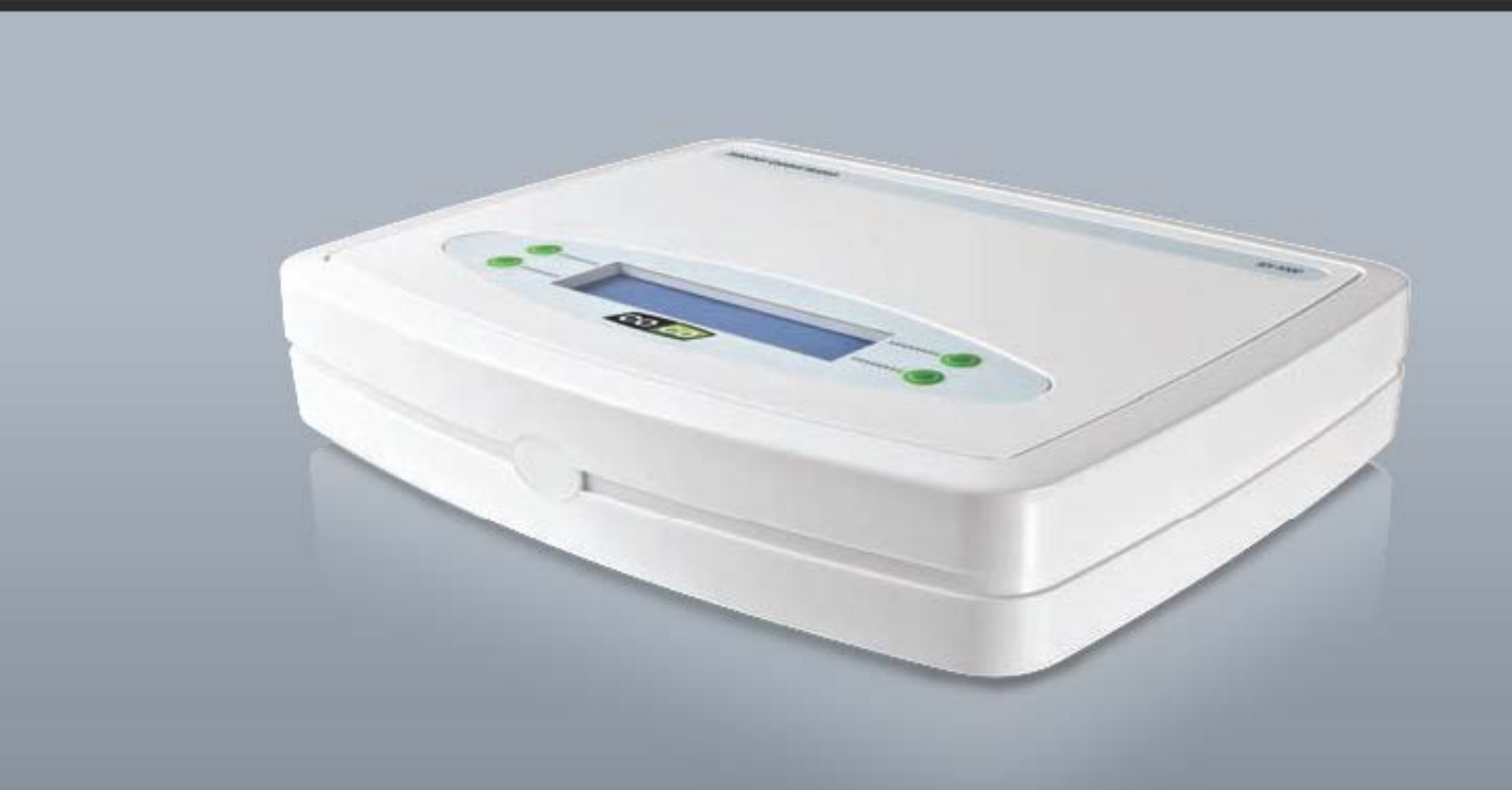

Korisničko uputstvo

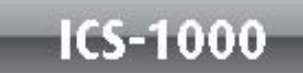

#### SADRŽAJ PAKOVANJA

Proveriti da li pakovanje sadrži sledeće predmete:

- 1. Internet Control Station
- 2. RJ-45 kabl
- 3. Adapter
- 4. Korisničko uputstvo

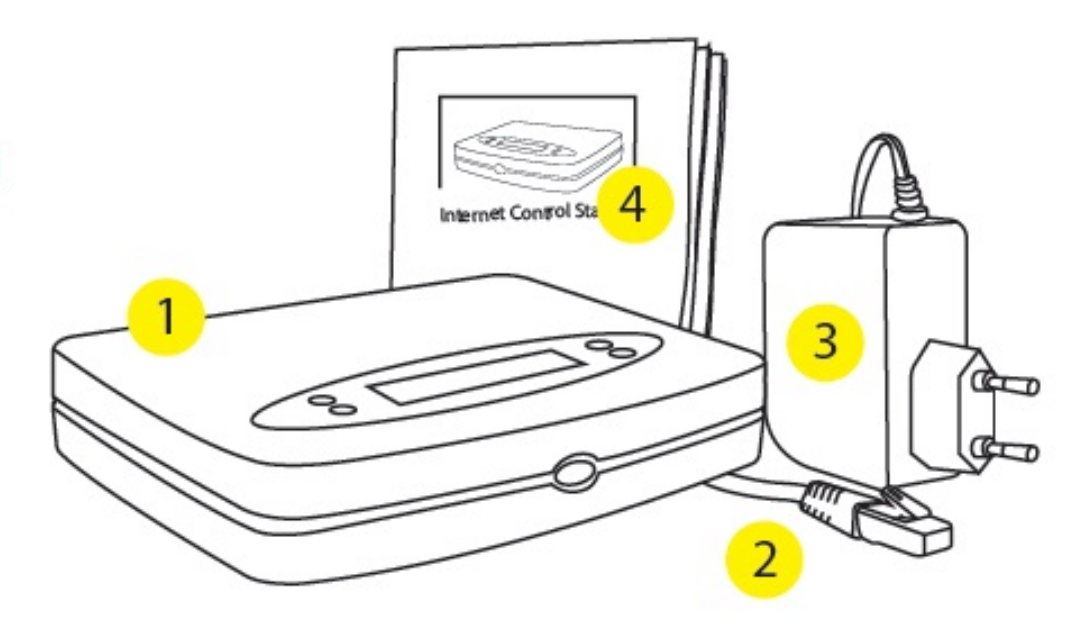

#### **POVEZIVANJE INTERNET CONTROL STATION SA MODEM-OM/ROUTER-OM**

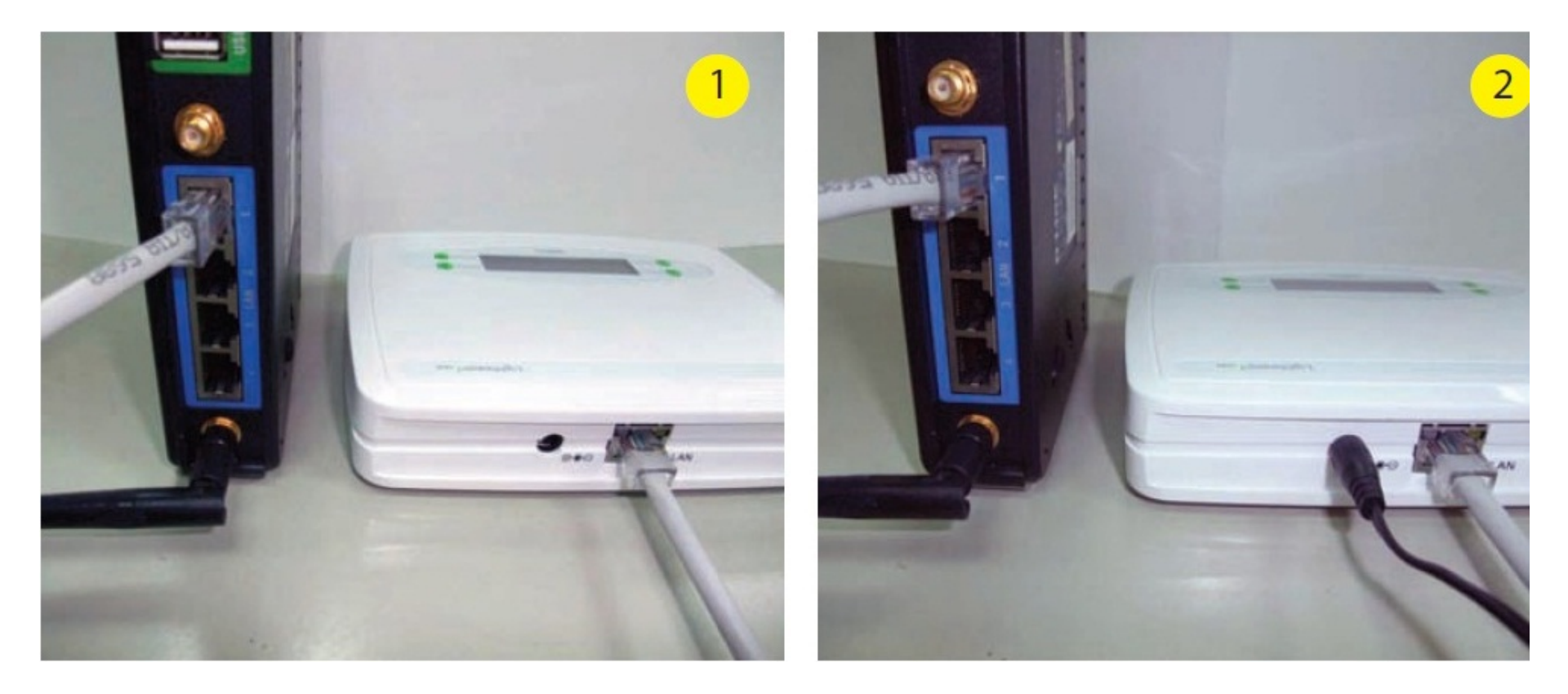

- 1. Povežite Internet Control Station sa modem-om/router-om koristeći RJ-45 kabl.
- Povežite strujni adapter sa Internet Control Station, adapter zatim uključite u struju. Displej na Internet Control Station će se uključiti, nakon čega će preuzeti tačan datum i vreme sa time servera koji će biti prikazani na displeju ICS-a.

#### **KREIRANJE NALOGA**

1. Idite na internet stranicu: www.coco-technology.com i kliknite na "My account".

2. Na levoj strani kliknite na "CREATE ACCOUNT/LOG IN" nakon čega će se otvoriti nova stranica gde se upisuju podaci.

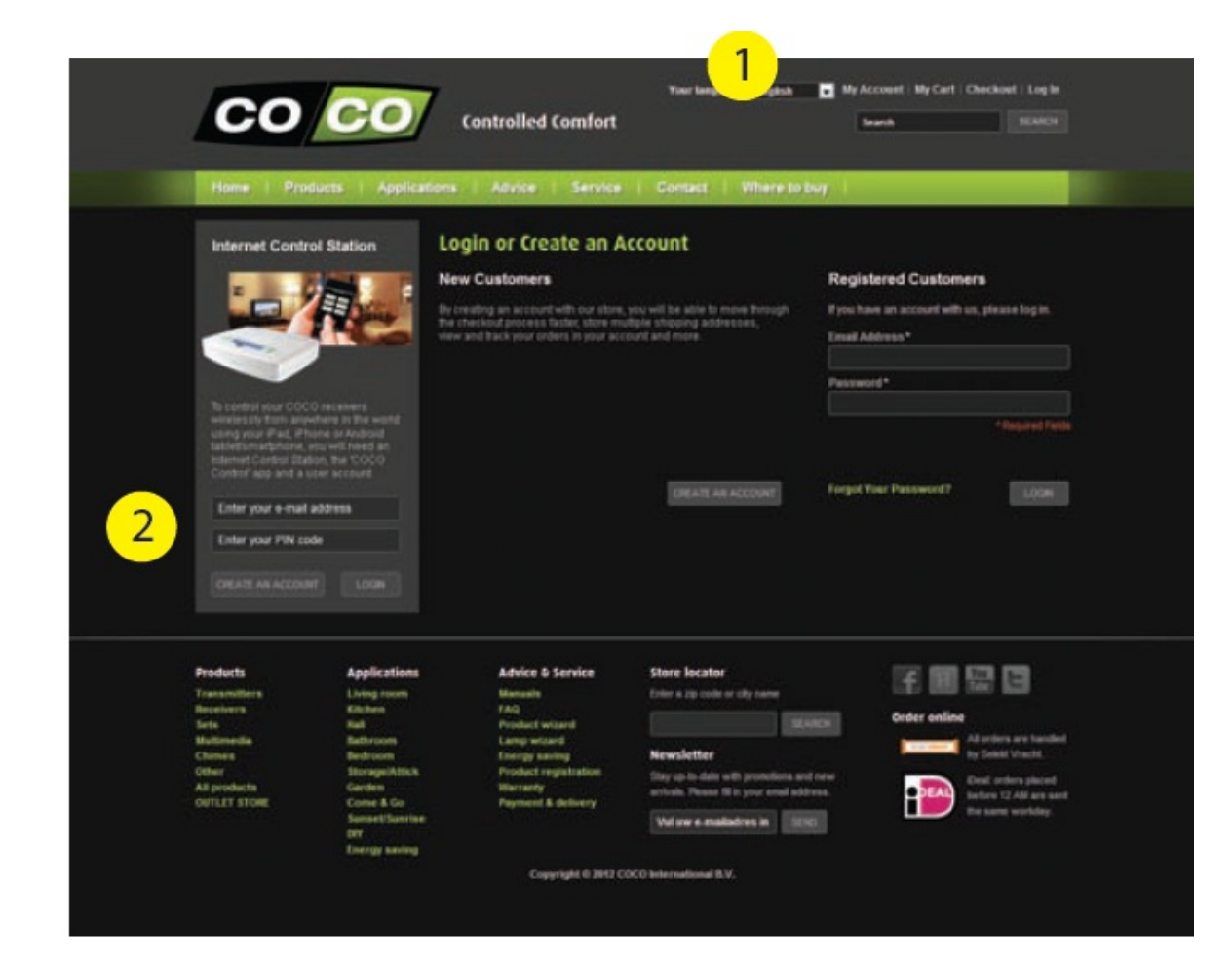

# **KREIRANJE NALOGA**

1. Na levoj strani unestite validnu e-mail adresu i 4 broja PIN koda po Vašem izboru.

2. Kliknite na "CLICK HERE TO SET UP AN ACCOUNT", nakon čega će se pojaviti mali prozor sa potvrdom o uspešnoj registraciji.

| Internet Control Station                                                                                                   | SAVE AND SHOW        |
|----------------------------------------------------------------------------------------------------|----------------------|
| Settings                                                                                                    |                      |
| Please enter your e-mail address and PIN code:                                                                             |                      |
| Your email :<br>Your PIN :<br>Log in<br>If you do not have a settings file saved please<br>CLICK HERE TO SET UP AN ACCOUNT | COCO                 |
| Rooms                                                                                                    |                      |
| Devices                                                                                                    |                      |
| Sequences                                                                                                    |                      |
| Timers                                                                                                    | Please log in or set |
| Eco Monitor                                                                                                    | up a new account     |
| Desktop Handset                                                                                                    |                      |
|                                                                                                    |                      |

### **REGISTRACIJA INTERNET CONTROL STATION-A**

 Na ovoj strani će se pojaviti tabovi gde se vrši kreiranje prostorija, uređaja, sekvenci itd.

2. Kliknite na tab "CLICK HERE TO SET UP WIFILINK" u okviru koga se nalazi pozdravna poruka sa registrovanim mailom i unetim PIN kodom.

 Kliknite na "SET UP WIFILINK" nakon čega će se postojeći prozor proširiti.

| Internet Control Station                                             | SAVE      | AND SHOW |
|----------------------------------------------------------------------|-----------|----------|
| *** Click here to set up wifilink ***                                | coco c    | ontrol   |
| Hello,<br>Your login is : xxxxxxxxx@xxxxxxx.rs and your PIN is :xxxx | Room 1    | Room 2   |
| Your Wifilink is NOT set up : SET UP WIFILINK                        | Room 3    | Room 4   |
| Rooms                                                                |           |          |
| Devices                                                              | Room 5    | Room 6   |
| Sequences                                                            |           |          |
| Timers                                                               | Room 7    | Room 8   |
| Eco Monitor                                                          | ۱         |          |
| Desktop Handset                                                      |           | linetics |
|                                                                      | Sequences | Heaung   |
|                                                                      | AA aa     | AA VV    |

#### **REGISTRACIJA INTERNET CONTROL STATION-A**

| Settings                                                                                                    |   |                |   |
|----------------------------------------------------------------------------------------------------|---|----------------|---|
| Hello,<br>Your login is :xxxxx@xxxxxxx.rs and your PIN is :xxxx                                                                                                    | / |                | - |
| Your Wifilink is set up OK : NEW WIFILINK                                                                                                    |   | ***PIN CODE*** |   |
| Enter your Wifilink's MAC code:                                                                                                    |   | 5150           |   |
| 74 - 0A - BC                                                                                                    |   | CO CO          |   |
| SEND MAC CODE                                                                                                    |   |                |   |
| Once you have plugged in your wifilink and connected it to the internet, enter<br>your MAC Code above (e.g. 74:0A:BC:??:??? - it's printed on the bottom of<br>your Wifilink) IN CAPITAL LETTERS. Then press the SEND MAC CODE button.<br>Wait a few seconds and a 4-digit passcode will appear on the screen of the<br>wifilink. Type this number into the passcode box below and click on CONFIRM.<br>Your wifilink is now ready for use. |   |                |   |
| Enter the passcode on wifilink screen : CONFIRM                                                                                                    |   |                |   |

1. U poljima ispod teksta "Enter your Wifilink's MAC code" upisuje se poslednjih 6 karaktera MAC adrese Internet Control Station-a koja se nalazi na suprotnoj strani ICS uređaja.

2. Kada unesete MAC adresu kliknite na "SEND MAC CODE" nakon čega će se na displeju ICS-a pojaviti četiri broja koja se unose u prazno polje pored teksta "Enter the passcode on wifilink screen".

3. Nakon što se unesu četiri broja kliknite na "CONFIRM" kako bi se potvrdila registracija.

# KREIRANJE PROSTORIJA\UREĐAJA

 Da bi se izvršilo kreiranje prostorija kliknite na tab "Rooms" nakon čega će se prozor proširiti.

2. U prazno polje unesite naziv prostorije na primer "Dnevna Soba" i kliknite na dugme "Change Name" kako bi prostorija bila kreirana.

3. Nakon svake promene u opcijama potrebno je sačuvati podešavanja. Da bi se to učinilo neophodno je kliknuti na crveno dugme "SAVE AND SHOW" koje se nalazi u gornjem desnom uglu.

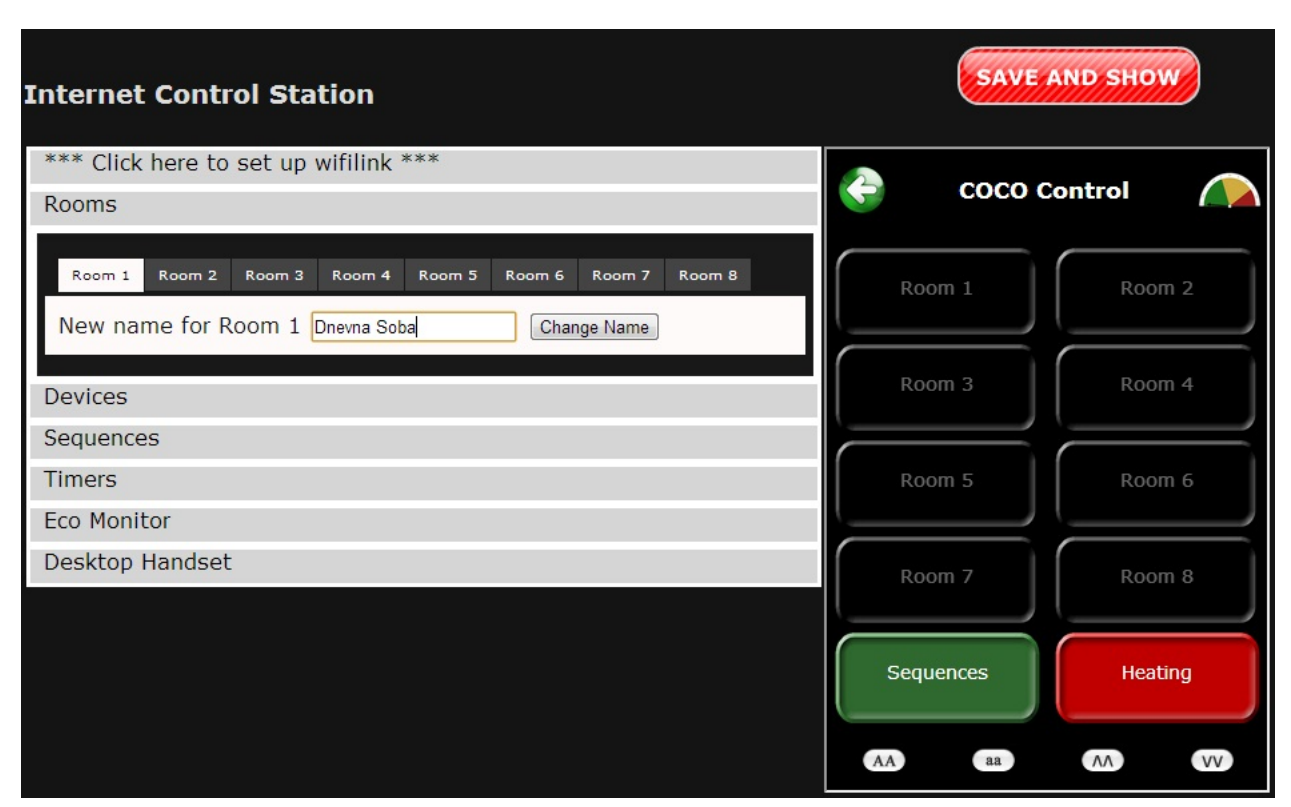

# KREIRANJE PROSTORIJA\UREĐAJA

 Da bi se izvršilo kreiranje uređaja potrebno je da kliknete na tab "Devices".

 Nakon što se prozor proširi odaberite u kojoj prostoriji želite da kreirate uređaj nakon čega će se pojaviti lista predefinisanih uređaja.

 Kliknite na dugme "Device 1" u okviru kojeg se definišu karakteristike uređaja poput imena i vrste uređaja.

 Nakon unetih karakteristika kliknite na dugme "Save Name" kako bi promene bile sačuvane.

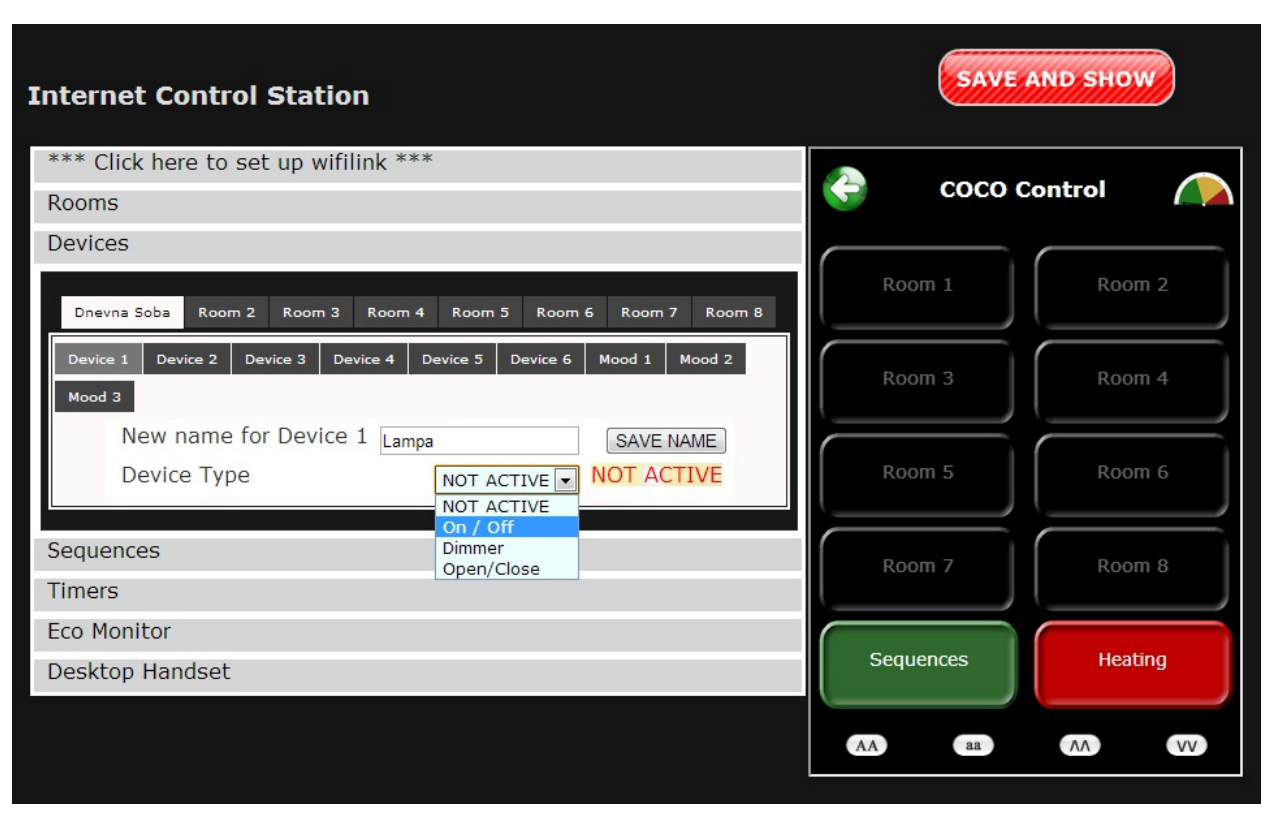

# DODELA TRANSMISSION KODA PRIJEMNIKU

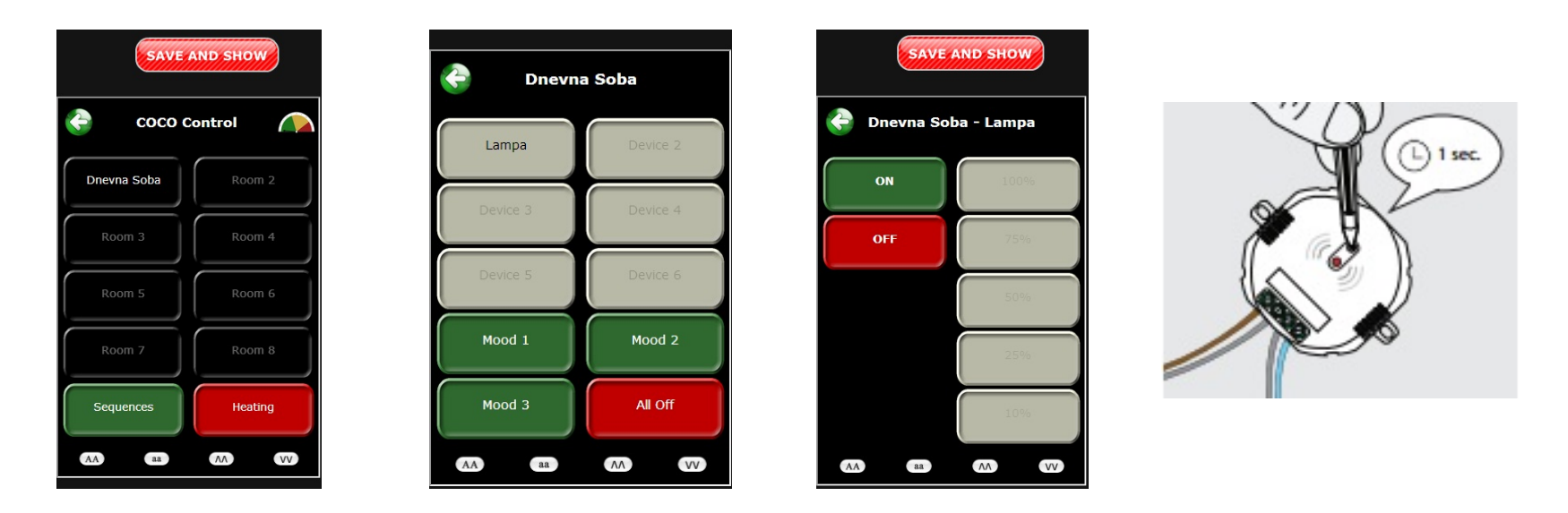

1. Da bi se izvršilo uparivanje između ICS-a i prijemnika neophodno je da pažljivo pritisnite i držite jednu sekundu taster na prijemniku (kao na slici desno) kako bi aktivirali mod za učenje koda, indikator će početi da blinka.

2. Dok je mod za učenje signala aktivan neophodno je da kliknete na "on" dugme kako bi poslali signal preko ICS-a . "on" dugme se nalazi u okviru funkcija uređaja koji ste kreirali pod tabom "Devices". U ovom primeru putanja do opcija je: Dnevna Soba\Lampa\on.

3. Potvrda konekcije se ogleda u dvostrukom paljenju/gašenju uređaja (Lampe).

# **KREIRANJE SEKVENCI\SCENA**

1. Da bi kreirali sekvence neophodno je da kliknete na tab "Sequences" (prozor će se proširiti).

2. U polju "New Sequence" unesite naziv sekvence.

 Iz padajućeg menija "Select a Device" odaberite uređaje koje želite da kontrolišete (moguće je izabrati više uređaja pojedinačno). Sa desne strane će se pojaviti uređaj.

4. Kliknite na crveni kružić kako bi dobili opcije za zadavanje komandi.

5. Kada odaberete željene opcije kliknite na "Save" kako bi sačuvali podešavanja.

6. Kako bi sekvenca bila sačuvana kliknite na zeleno dugme "Save Sequence".

| Settings                                                                           |
|------------------------------------------------------------------------------------|
| Rooms                                                                              |
| Devices                                                                            |
| Sequences                                                                          |
| New name for Sequence New Sequence                                                 |
| Add Devices : Spavaca soba Lampa E set ON                                          |
| Select devices to add to sequence.                                                 |
| SAVE SEQUENCE H: 0 V M: 0 V S: 5 V   SAVE CANCEL                                   |
| DELETE SEQUENCE<br>Click on steps to edit time delays and drag<br>to change order. |
| Timers                                                                             |
| Eco Monitor                                                                        |
| Desktop Handset                                                                    |

## **KREIRANJE TIMER-a**

1. Da bi kreirali Timer-e neophodno je da kliknete na tab "Timers" (prozor će se proširiti).

 Iz padajućeg menija "Select a sequence or device" odaberite koji uređaj ili sequencu želite da kontrolišete.

3. Iz padajućeg menija "Select an action" odaberite komandu koju želite da se izvršava.

4. U poljima "Starting at" unesite datum i vreme kada želite da se određena komanda izvrši.

5. Iz padajućeg menija "Repeating" odaberite kada želite da se komanda ponavlja.

6. Kako bi timer bio sačuvan kliknite na zeleno dugme "Save".

| Settings                                                                                                    |
|----------------------------------------------------------------------------------------------------|
| Rooms                                                                                                    |
| Devices                                                                                                    |
| Sequences                                                                                                    |
| Timers                                                                                                    |
| Item : * Select a sequence or device* 💌                                                                                              |
| Select an action : ON 💌                                                                                                    |
| Starting at: HH 💌 00 💌 on 10/01/2013                                                                                                 |
| Repeating : Once Only 💌                                                                                                    |
| SAVE                                                                                                    |
| You can set up a timer to start any of your sequences or to switch<br>any of your devices once only or regularly at any time of day. |
| Eco Monitor                                                                                                    |
| Desktop Handset                                                                                                    |